# 2021年度

# 3年次編入学試験(一般) 学生募集要項

# 【看護学部看護学科】

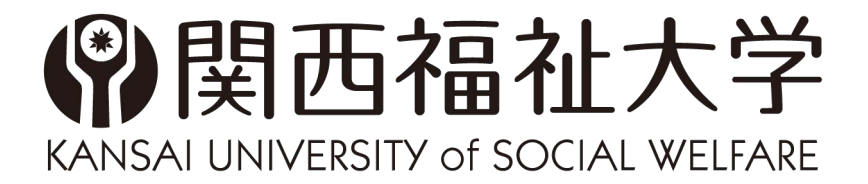

# 関西福祉大学アドミッションポリシー

関西福祉大学は、基本理念に定める人材を育成するために、本学での学修や課外活動等を通じて、自 らを成長させ続ける意欲にあふれ、様々な能力・適性を有する多様な学生を幅広く受け入れます。そ のために、高等学校等での学習や課外活動を通じてこれまでに培われた基礎学力「知識・技能」「思考 カ・判断力・表現力」「主体的な学習意欲」を、多様な入試制度により多面的かつ総合的に評価するこ とを基本的な方針としています。

#### 学部学科の求める学生像

各学科の目的をもとに、卒業認定・学位授与の方針(ディプロマポリシー)及び教育課程編成の方 針(カリキュラムポリシー)に定める学士課程教育で培う能力・素養に応じて、知識・技能や能力、 目的意識・意欲を備えた人を幅広く受け入れています。

#### 選抜の基本方針

「求める人材像」の項目を基本要素として、高等学校における基礎学力「知識・技能」「思考力・判 断力・表現力」「主体的な学習意欲(主体性・多様性・協働性)」をそれぞれの入学試験において重 み付けを行い評価し、入学者を適正に選抜します。

3年次編入学試験では、各学科の定めるアドミッションポリシーに加え、本学の学士教育課程に強い関心を持ち、自らを向上させる意欲にあふれる学生を求めています。各学科のアドミッションポリシーに照らし合わせて専門科目や小論文、面接等を出題することにより総合的に評価し合否判定を行います。専門科目・小論文では、「知識・技能」「思考力・判断力・表現力」を評価します。 面接により、大学の建学の精神・基本理念並びに各学科の目的への理解度、入学後の学びに対する 意欲・目的意識、将来ビジョン等から「思考力・判断力・表現力」「主体的な学習意欲」を総合的 に評価します。

# 看護学部看護学科アドミッションポリシー

| 学科の目的                  | 求める人材像                                                                    |
|------------------------|---------------------------------------------------------------------------|
| 看護学部 看護学科は、生命の尊厳と人権を   | <ol> <li>①豊かな発想と論理的な思考を基に行動するために必要な基礎学力を</li></ol>                        |
| 尊重し擁護する倫理観を培うとともに、その人  | 有している。 <li>②自らが主体的に学ぶ姿勢を有し、課題解決のために意欲的に取り組</li>                           |
| がその人らしく生きられるような「ヒューマンケ | み、自己研鑽できる。 <li>③看護職者をめざす明確な目的意識があり、国内外の保健・医療・福</li>                       |
| ア」を提供し、保健・医療・福祉・学校における | 祉・教育分野において広く貢献したいという志を有している。 <li>④柔軟な対応力を有し、ヒューマンケアの理念の基盤となる、他者の立</li>    |
| 役割について総合的に捉え、社会の多様な    | 場や心情を理解し、きめ細かな配慮と心遣いができる態度がある。 <li>⑤高等学校教育課程の内容を幅広く修得し、特に聞く・話す・読む・書く</li> |
| ニーズに対応し、地域社会および国際社会に   | という他者との相互作用によるコミュニケーションを行う基礎的能力を                                          |
| 貢献しうる質の高い実践能力のある看護専門   | 身につけ、科学的思考力や生命現象を理解するために不可欠な基                                             |
| 職者を育成することを目的としています。    | 礎的知識を有している。                                                               |

※看護学部看護学科のディプロマポリシーおよびカリキュラムポリシーは、関西福祉大学ホームページをご覧く ださい。

#### 2. 募集内容

- ▶ 募集学部·学科 ◀ 看護学部 看護学科
- ▶ 募集人員 ◀ 2名(うち保健師課程履修コース 若干名)
- ▶ 出 願 資 格 ◀ 次のいずれかに該当する者
  - (1)短期大学における看護師養成課程または専修学校における看護師養成課程 を卒業した者または当該年度に卒業見込みの者
  - (2)高等学校の専攻科の課程(修業年限2年以上の看護師養成課程を有する専 攻科で、文部科学大臣の定める基準を満たすものに限る)を修了した者ま たは当該年度に修了見込みの者(ただし、学校教育法第90条1項に規定 する大学入学資格を有する者に限る)

▶ 募集人員・出願期間・試験日・試験科目等 ◀

| 入試区分            | I 期                                                             | Ⅱ 期                                                             |  |
|-----------------|-----------------------------------------------------------------|-----------------------------------------------------------------|--|
| 募集人員            | 2名(うち保健師課程履修コース 若干名)                                            |                                                                 |  |
| 山岡期間            | 2020年10月1日(木)~                                                  | 2021年1月22日(金)~                                                  |  |
| 山限커间            | 10月19日(月)消印有効                                                   | 2月15日(月)消印有効                                                    |  |
| 試験日             | 2020年10月24日(土)                                                  | 2021年2月19日(金)                                                   |  |
| 試験時間            | 入 室 10:30まで<br>専門科目10:45~11:55<br>小論文 13:00~14:10<br>面 接 14:25~ | 入 室 10:30まで<br>専門科目10:45~11:55<br>小論文 13:00~14:10<br>面 接 14:25~ |  |
| 試験科目            | 専門科目(筆記試験)<br>小 論 文(800字)<br>面 接                                | 専門科目(筆記試験)<br>小 論 文(800字)<br>面 接                                |  |
| 選抜方法            | 専門科目・小論文・面接の結果を総合<br>して合否を判定                                    | 専門科目・小論文・面接の結果を総合<br>して合否を判定                                    |  |
| 試験会場            | 本学(赤穂)                                                          | 本学(赤穂)                                                          |  |
| 合格発表            | 2020年11月2日(月)                                                   | 2021年2月26日(金)                                                   |  |
| 入学手続期間          | 2020年11月2日(月)~                                                  | 2021年2月26日(金)~                                                  |  |
| ואונעיזעעי נייי | 11月16日(月)消印有効                                                   | 3月24日(水)消印有効                                                    |  |

# 3. 保健師課程履修コース

保健師国家試験受験資格の取得を希望する場合は、保健師課程履修コースで所定の単位を修得する 必要があります。保健師課程履修コースを希望する人は、WEB出願時に「保健師課程履修コースを希望 する」にチェックを入れてください。編入学試験の成績により保健師課程履修の可否について判定し ますので、合格発表時に8.の方法によりマイページでその結果を確認してください。(編入学試験 に合格しても、保健師課程履修コースに入れない場合がありますのでご留意ください。)

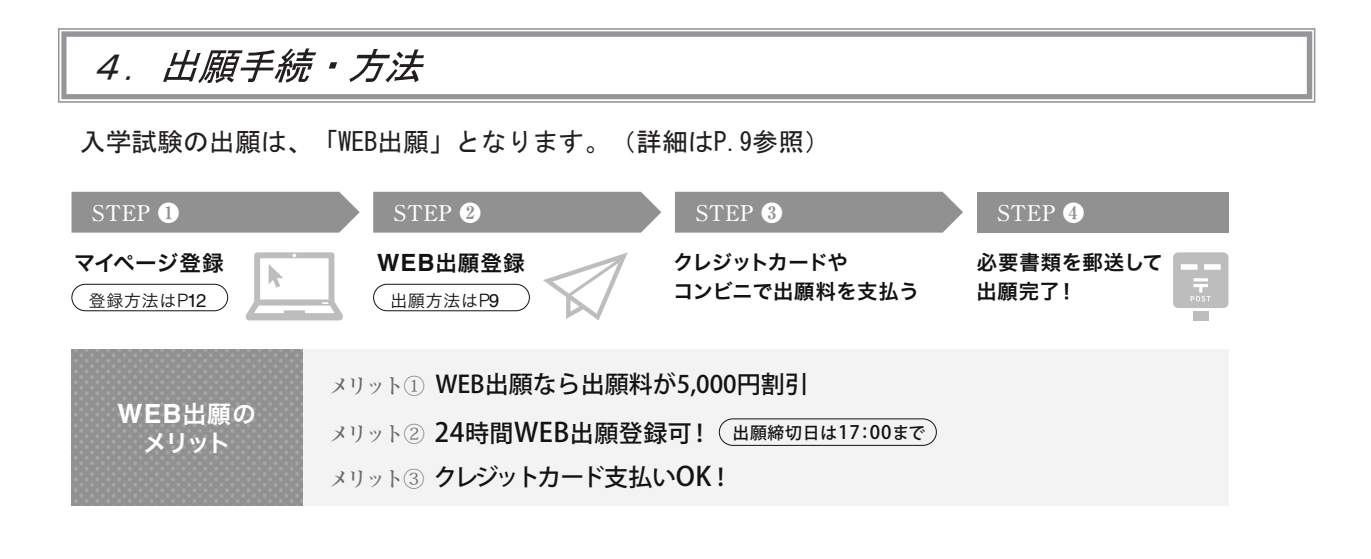

# 5. 出願上の注意

1. 出願書類上に不備・不足があった場合は受理できませんので、出願前に十分確認を行ってください。

- 2. 病気・負傷や障害等のために、受験に際し配慮を必要とする可能性がある場合は、必ず出願期間が始 まるまでに本学入試センターへご相談ください。詳細は、P.7を参照してください。
- 3.提出された出願書類及び納入された出願料は、返還できません。
- 4. 出願手続き等で不明な点がある場合は、本学入試センターへ問い合わせてください。

# 6. 出願書類

| 1 | 入 学 志 願 票<br>(本学所定様式)                      | WEB出願画面に必要事項を入力し、出力したものを使用してください。<br>・住所の欄は、確実に連絡できる場所を記入してください。また出願後か<br>ら合格発表までの間に志願者本人の情報に変更が生じた場合は、すみや<br>かに新しい住所、及び連絡先電話番号を本学入試センターにお知らせく<br>ださい。 |
|---|--------------------------------------------|----------------------------------------------------------------------------------------------------|
| 2 | 卒業(見込)証明書                                  | 出願資格に該当する出身学校(短期大学・専修学校・高等学校)長が証明した<br>もの(出願以前3ヶ月以内に発行されたもの)                                                                                           |
| 3 | 成績証明書                                      | 出願資格に該当する出身学校(短期大学・専修学校・高等学校)長が証明<br>し、厳封したもの                                                                                                    |
| 4 | 出 願 資 格 証 明 書<br>(出願資格(2)の方のみ)<br>(本学所定様式) | 本学所定の用紙を使用し、出身学校長が作成したもの(出願以前3ヶ月以内<br>に発行されたもの)<br>様式は、関西福祉大学ホームページまたは、WEB出願サイトからダウンロー<br>ドできます。                                                       |

# 7. 出願料

1. 出 願 料

35, 000円(本学の2021年度入試のいずれかに出願したことがある方が再度出願する場合の出願料は10,000円)

#### 8. 合格発表

1. 合格発表は、次の方法でのみ行います。(掲載期間は合格発表日から7日間)

【WEBのマイページ】合格発表日の10時からWEBのマイページで合否の確認ができます。 (マイページのログインはhttps://www.kusw.ac.jp/mypage)

- 2. 合否に関わらず、郵送による通知を行いません。
- 3. 掲示での発表や電話等による合否の問い合わせには一切応じませんのでご了承ください。
- 4. 合格発表の情報を1. の方法以外から閲覧した場合、その内容について本学は関与しません。
- 5. 奨学金や教育ローンの手続き等に必要な場合に限り、合格通知を郵送しますので、入試センター まで連絡してください。
- 6. 合格者には入学手続き等に関する情報をマイページに掲載します。

#### 9.入学許可の取り消し

出願時に卒業見込みの方が2021年3月に卒業できなかった場合は、入学許可を取り消します。

#### 10.既修得単位認定について

- 1. 編入学前の出身学校(看護師養成課程)で取得した単位については、編入学後に申請に基づき審査の上、 認定を行います。
- 2. 入学後に認定する既修得単位数は卒業した養成校によって異なります。

# 11.修業年限•卒業要件等

- 卒業の要件は、2年以上在学し、入学後に認定された単位と合わせて本学所定の単位を修得すること が必要です。
- 2. 短期大学の2年課程又は専修学校の2年課程を卒業した人及び高等学校の看護系の専攻科を修了 した人は、2年間で卒業できないことがあります。
- 3. 養護教諭一種免許状取得を希望する場合は、卒業に3年以上かかることがあります。
- 4. 在学期間は4年を超えることはできません。

#### 12.取得できる資格等

- 1. 所定の単位を修得すれば養護教諭一種免許状を取得できます。
- 合格発表時に保健師課程の履修が認められた者が所定の単位を修得すれば、保健師国家試験受験 資格を取得できます。
- ※助産師国家試験受験資格は取得できません。また、養護教諭一種免許状と保健師国家試験受験資格 の両方を取得することはできません。

# 13.入学手続き方法

- 1. 入学手続期間内に「マイページ」から入学手続きを行ってください。
- 入学手続き期間内に納付金を納入し、入学手続に必要な書類の提出は、必ず簡易書留速達(締切日消印有効)により、行ってください。なお、窓口での納付受付業務は行いません。期間内に入学手続を完了しないときは、入学辞退者として取り扱います。
- 3.入学手続期間・内容は次のとおりです。

| 入試区分 | 手続期間                                         | 手続内容                    |
|------|----------------------------------------------|-------------------------|
| I 期  | 2 O 2 O 年 1 1月 2 日(月)~<br>1 1 月 1 6 日(月)消印有効 | 入学金・学費・諸費納入<br>入学手続書類提出 |
| Ⅱ期   | 2 O 2 1 年 2 月 2 6 日(金)~<br>3 月 2 4 日(水)消印有効  | 入学金・学費・諸費納入<br>入学手続書類提出 |

# 14.初年度納付金

2020年度予定

| 内部 | र                | 区分          | 前期分<br>(入学手続時納入) | 後期分<br>(10月納入) | 年額           | 備考    |
|----|------------------|-------------|------------------|----------------|--------------|-------|
|    | 入 学              | 金           | 200, 000円        | _              | 200, 000円    | 入学時のみ |
| 臣  | 授業料              |             | 442, 500円        | 442,500円       | 885,000円     |       |
| 丁曲 | 教育3              | <b>宅実</b> 費 | 332, 500円        | 332, 500円      | 665, 000円    |       |
| 貫  | 学費計              |             | 775,000円         | 775,000円       | 1, 550, 000円 |       |
|    | 教育後援会費           | 入会金         | 10, 000円         | —              | 10, 000円     | 入学時のみ |
|    |                  | 年会費         | 30, 000円         |                | 30, 000円     |       |
|    | 学友会費             | 入会金         | 10, 000円         |                | 10, 000円     | 入学時のみ |
|    |                  | 年会費         | 15, 000円         |                | 15, 000円     |       |
| 諸  | 校友               | 会費          | 60, 000円         |                | 60, 000円     |       |
| 費  | 総合保障制度           | [Will]年間掛金  | 4, 500円          |                | 4, 500円      |       |
|    | 学生教育研究》          | 災害傷害保険料     | 1, 790円          |                | 1, 790円      | 入学時のみ |
|    | 個人賠償責任保険料        |             | 2,400円           | _              | 2,400円       | 入学時のみ |
|    | 関西福祉大学研究会会費(2年分) |             | 2, 500円          |                | 2, 500円      | 入学時のみ |
|    | 諸費計              |             | 136, 190円        | —              | 136, 190円    |       |
|    | 合言               | it          | 1, 111, 190円     | 775, 000       | 1, 886, 190円 |       |

※諸費については、保険料の改定等により、変更されることがあります。

※本学では、寄付金及び学債はいただいていません。

※保健師養成課程を履修する場合は60,000円、養護教諭一種免許状を取得する場合は60,000円が別途 履修費として必要です。 15. 受験についての諸注意

■出願手続後、試験当日までの注意事項

- (1)受験票が印刷できない場合は、本学入試センターに問い合わせてください。なお、試験日当日までに受験票を準備できなかった場合は、試験当日に「仮受験票」を発行しますので、試験場の 係員に申し出てください。
- (2)提出した出願書類等記載の現住所及び電話番号等志願者本人の情報に変更が生じた場合は、直ち に本学入試センターに申し出てください。
- (3)入学試験のために宿泊が必要な場合は、志願者各自で手配してください。なお、試験当日は本学 最寄のJR播州赤穂駅と本学間で無料シャトルバスを運行しています。
- (4)入学試験場(関西福祉大学)の見学が必要な方は、試験日の2日前までに行ってください。試験 日前日に立ち入ることはできませんのでご注意ください。
- (5)出願手続後、試験当日までに、病気・負傷や障がい等のために、受験に際し配慮を必要とする可能性がある場合は、直ちに、本学入試センターへご相談ください。

■試験当日の注意点

- (1)試験場は、本学です。場所等は事前に調べ、間違いのないように注意してください。なお、JR 播州赤穂駅(南出口3番乗り場)より、本学間のシャトルバスを無料運行しています。(運行 表は本学ームページをご確認ください)
- (2)試験場へは、各種公共交通機関の時刻表等を確認の上、時間に余裕をもってお越しください。試 験教室へは開場時刻(試験開始時刻の1時間前)から入室できます。
- (3)本学キャンパス内の食堂や売店は営業をしていません。昼食は各自必要に応じて用意してくださ い。
- (4)必ず受験票を持参してください。また、試験当日に持参するのを忘れた場合は、必ず試験場内の 本学係員に申し出て指示を受けてください。
- (5)試験場への入場は土足で構いません。
- (6)試験教室への入室は、試験開始時刻の15分前までに行い、入室後は座席表に従って席に着き、受 験票を机上の受験番号シールの傍に置いてください。
- (7)遅刻をした場合は、原則、試験教室への入室は認めません。遅刻する恐れのある場合は、直ちに 本学入試センターに連絡してください。
  - ただし、下記の場合の遅刻は認められます。
  - ・受験者本人の責めに帰す理由の場合…試験時間の2分の1までの遅刻は可。ただし、試験時間の延長はしません。
  - ・受験者本人の責めに帰さない理由の場合…試験開始時刻の繰り下げ限度時刻までの遅刻は可。
     追試験等の特別措置および出願料の返還は行いません。
- (8)試験時間中の退室は認めません。ただし体調が悪くなった場合等は、試験監督者に申し出て指示 に従ってください。健康状態がおもわしくない場合は、試験開始前に試験監督者にあらかじめ 申し出てください。
- (9)試験場での携帯電話の使用は認めません。アラームを解除した上で電源を切り、かばん等の中に 入れておいてください。
- (10)筆記試験(科目試験や小論文等)時間中に机上に置くことができるのは、受験票、黒鉛筆、鉛筆 キャップ、メモ用シャープペンシル、消しゴム、鉛筆削り、時計(時計以外の機能の付いたもの は不可)、眼鏡、ハンカチ、目薬、ティッシュペーパー(袋から取り出したもの)です。これ ら以外は身につけず、かばん等に入れておいてください。
- (11) 不正行為者は当該年度入試を全て無効とします。以後に実施の当該年度入試の受験も認めません。
- (12) 試験場では、本学係員の指示を厳守してください。守られない場合は、受験を無効にする等の措置を行う場合があります。
- (13) 試験当日、受験者が学校保健安全法で出席の停止が定められている感染症(インフルエンザ等) に罹患し治癒していない場合は、他の受験者や試験監督者等への感染のおそれがありますので、 原則として受験をご遠慮願います。ただし、病状により学校医その他の医師において感染のおそ れがないと認められたときは、この限りではありません。なお、これにより受験をご遠慮いただ いた場合でも、追試験等の特別措置および出願料の返還は行いませんので、試験当日及びそれま での体調管理には、十分注意してください。

- (14) 受験者以外の方は、試験教室への入室はできません。受験者の付添者については、本学キャンパ ス内に控室を設けていますのでご利用いただいても構いません。
- (15) 試験場付近で勧誘や印刷物の配布が行われていても、本学とは一切関係がありません。トラブ ルのないよう十分注意してください。
- ■その他、試験当日における対応
  - (1)悪天候、積雪や事故等により電車・バス等の公共交通機関に遅延が発生し、試験開始時刻までに 試験場に到着できない場合は、落ち着いて本学入試センターに連絡してください。対応について 説明します。
  - (2)入試の実施に際し、公平で良好な受験環境の保持に努めていますが、やむを得ず以下の対応をとる場合があります。あらかじめご了承ください。
    - ①不測の事態(悪天候による警報、地震等の自然災害や火災、停電、公共交通機関の遅延等)により、試験開始時刻の繰下げや正規の試験時間を確保するための試験時間の延長、試験日の変更等の措置を講じることがあります。ただし、本学の責によらない不可抗力による事態であることが明らかな場合は、それによって生じた負担費用、その他個人的損害について、本学はその責任を一切負いません。なお、試験開始時刻の大幅な繰下げや試験日の変更等は本学ホームページ等にてお知らせします。
    - ②試験教室内の設備の違い等は、合否判定の際に一切考慮しません。
    - ③試験時間中に、生活騒音(日常生活において通常起こりうる騒音等)が発生した場合でも、特別な救済措置は講じません。
    - ④試験時間中に、試験監督者等が必要な指示・説明・巡回・連絡を行うことに伴う音等に対する 申し出には応じません。
    - ⑤他の受験者に迷惑であると試験監督者が判断する行為があった場合は、受験の中止を指示することがあります。
  - (3)その他、試験当日に不測の事態が生じた場合は、本学入試センターまで連絡してください。
- ■不正行為
  - 以下の行為は不正行為とみなします。
  - (1)カンニング(カンニングペーパー、参考書類、他の受験者の答案等を見る、他人から答えを教わ る等)をすること
  - (2) 答案を見せる等、他の受験者に利するような行為をすること
  - (3) 受験者以外の者が、当該受験者になりすまして受験すること
  - (4)使用を認められてない物を使用して解答することおよび机上に出したり、身につけたり、手に 持っていること
  - (5)試験監督者の指示(試験開始・終了の指示等)に従わないこと
  - (6)試験時間中に、スマートフォン、携帯電話、時計、音楽プレーヤー等の音(振動音を含む)を鳴 らすこと
  - (7)その他、試験の公平性を損なうと判断される行為をすること

■障がい等のある受験者の「受験上の配慮」

障がい等のある受験者のために受験上の配慮を行います。

病気・負傷や障がい等のために、受験に際し配慮を必要とする可能性がある場合は、必ず<u>各日程の出</u> <u>願期間までに</u>、以下の手続きを行ってください。

ただし、状況等によりご希望に添えない場合もありますので、予めご了承ください。

また、受験上の配慮申請の手続きにかかった時間は出願期間に考慮できません。ご連絡後、受験上の 配慮についての決定までに時間を要する場合もありますので、なるべく早めにご相談ください。

■ 受験上の配慮に関する内容とスケジュール

| 手順 | 内容               | スケジュール         | 手続方法                                                                                                    |
|----|------------------|----------------|----------------------------------------------------------------------------------------------------|
| 1  | 受験上の配慮希望の事前連絡・相談 | 出願開始日まで        | 本学入試センターへ電話(0791-46-2500)                                                                                                    |
| 2  | 申請書類の提出          | 事前連絡後、<br>速やかに | <ol> <li>①本学指定様式の受験上の配慮申請書<br/>(ホームページからダウンロードし印刷)</li> <li>②医師の診断書<br/>を郵送または持参してください。<br/>必要に応じて電話等でお問合せする場合や面談の<br/>実施や追加書類の提出を求める場合があります。</li> </ol> |
| 3  | 受験上の配慮についての決定    | 随時             | 本学より受験者本人宛に受験上の配慮事項決定<br>通知書を郵送します。                                                                                                    |

### 16. 個人情報の取り扱いについて

本学では、個人情報の保護の重要性について深く認識し、個人情報保護基本方針を策定し、その保護 に最善の努力を払っています。入学志願者より取得する個人情報の取扱いを下記の通りとさせていた だきます。

(1)利用目的

出願書類より取得した住所、氏名等の個人情報は、各入学試験の出願受付作業から試験実施、合格発表から学籍発生までの入学手続作業、大学での学生生活を開始するにあたり本学が必要を 判断した情報(下宿、保険等福利厚生の案内、合格者対象大学見学会等の案内等)の提供、各学 科での教育・研究を開始するにあたり必要と判断した情報の提供、および学内において統計的な 集計を行う目的に利用します。なお、利用目的に沿った業務を遂行するにあたり、機密保持契約 を締結した業務委託業者に必要な範囲の個人情報を提供する場合があります。この場合は、委 託先において、当該個人情報の紛失、毀損、改竄、漏洩等の不正な取扱いがなされないよう本 学が監督し、安全管理に努めます。

(2) 第三者への提供

上記(1)および法令に定める場合を除き、あらかじめ本人の同意を得ることなく、第三者には 個人情報を一切提供しません。ただし、下記については、次のとおり通知(提供)を行いま す。あらかじめご了承のうえ、出願してください。

①出身学校への通知

出身学校へは、合否判定に必要な書類を提出いただいている関係から、志願者本人の諾否に関わらず、利用目的を「進学指導上の資料」に限定したうえで「志願・受験状況」「合否結果」 「入試成績」「入学状況」を通知することがあります。これは、出身学校において今後の進学 指導の参考資料として活用されることを目的とした措置です。

②統計処理結果の本学広報誌での掲載および教育・受験関連業者等への通知
 出願者数、受験者数、合格者数、入学手続者数、辞退者数、倍率、入試成績等の統計処理結果
 については、本学の広報誌(パンフレット・ホームページ等)および教育・受験関連業者の発
 刊する受験雑誌等で情報開示します。ただし、この場合は個人を特定しない形で開示します。
 (3)個人情報保護に関する基本方針(プライバシー・ポリシー)についての詳細は、本学ホーム

ページを参照してください。

# WEB出願マニュアル

# ■ WEB出願に必要なもの

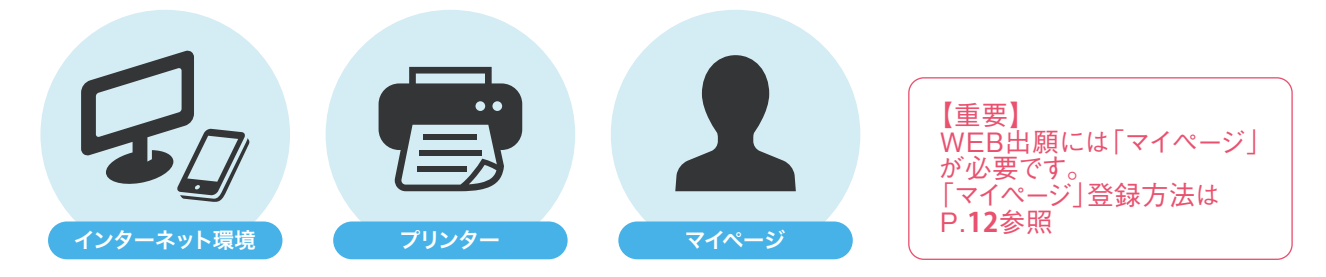

#### ■WEB出願の環境がなくWEB出願登録ができない方

本学入試センターまでご連絡ください。WEB出願登録代行サービスをご案内いたします。

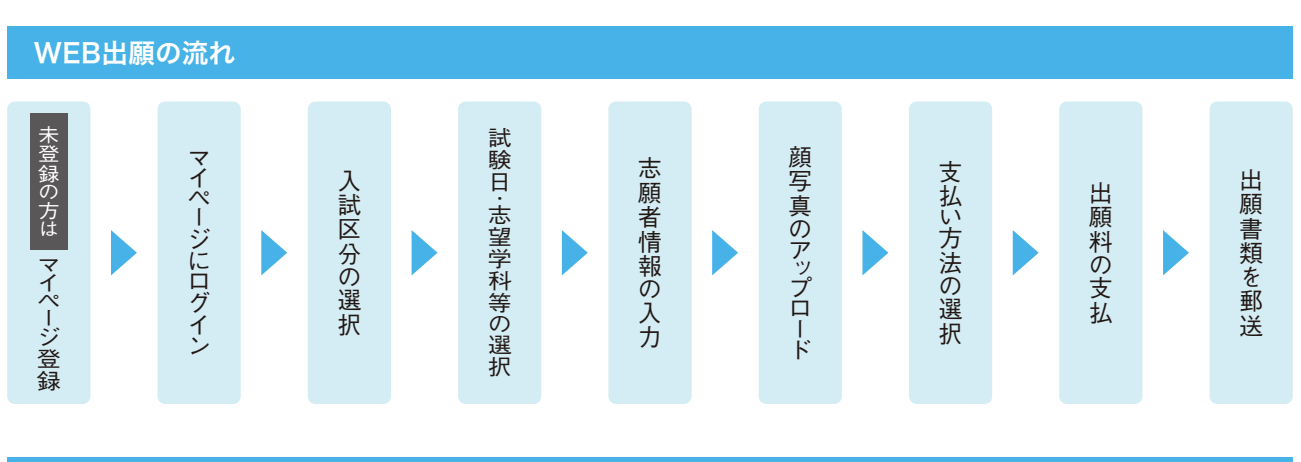

# WEB出願手続方法

事前 準備〔1

¥

事前 準備②

ŵ,

1

Ż

2

# 出願に必要な書類を準備

出願に必要な書類は、準備に時間がかかる場合があります。必要な書類を確認し、WEB出願を開始するまでに準備しておいてください。 ※出願書類の詳細は P.3を参照

※出願資格証明書は、WEB出願サイト(https://www.kusw.ac.jp/examination/web)からダウンロードしてください。 ※出願登録後に準備していただくことも可能ですが、早めの準備を推奨しています。

#### (マイページ登録がお済みでない方は)マイページ登録

関西福祉大学ホームページの「入試情報」ー「WEB出願」(https://www.kusw.ac.jp/examination/web)にアクセスし、「WEB出 願ページはこちら」「初めてのご利用の方はこちらから登録」をクリックし、登録してください。(登録方法の詳細はP.12) 本学では、出願登録~合否確認、入学手続きまで、すべて「マイページ」で行っていただきますので、必ずマイページ登録をし、設定した パスワード等を大切に保管してください。

# マイページにログイン

関西福祉大学ホームページの「入試情報」ー「WEB出願」(https://www.kusw.ac.jp/examination/web)にアクセスし、「WEB出願 ページはこちら」を開いてください。登録したメールアドレスとパスワードを入力することで、「マイページ」にログインすることができます。

登録メールアドレス メモ欄

登録パスワード メモ欄

※メモ欄を活用する場合は、他人に閲覧されないよう注意してください。

#### 出願内容の登録

画面の指示に従って出願内容を登録してください。

#### 重要

#### 【出願登録における注意事項】

- (1)出願登録した情報の変更・取消し・訂正について <u>志願者情報の確認画面を過ぎると</u>、入試区分、試験日、志望学部学科、試験場、氏名・住所等の志願者情報の変更や取消し や訂正はできません。志願者情報の確認画面で、出願登録する情報をよく確かめて、間違いのないようにしてください。
- (2)誤入力・誤選択があった場合、本学入試センターまでご連絡ください。

#### 顔写真のアップロード

STEP

3

¥

STEP

Δ

STEP

5

顔写真は試験当日に本人確認用として使用しますので、必ずアップロードしてください。写真サイズ・位置等はアップロード後に調整できます。 ※顔写真は、正面上半身脱帽、無背景・カラーで三ヶ月以内に撮影したもの。スマホで行う場合は、アップロード画面でカメラ機能を使い 撮影することができます。

#### 出願料支払い方法の選択

支払い方法は、「コンビニ」「ペイジー(銀行ATM・ネットバンキング)」「クレジットカード」から選択できます。 支払方法選択後、出願料の支払いに必要な番号が表示されます。必ず番号を控えてください。

画面を閉じる前に必ず 番号を控えてください。

(1) コンビニエンスストアの場合

| ローソン/ミニストップ/セイコーマート | ファミリーマート                                     |
|---------------------|----------------------------------------------|
| WEB画面に表示された「受付番号」   | WEB画面に表示された「第1番号(企業コード20020)」「第2番号(注文番号12桁)」 |
|                     |                                              |
| セブン-イレブン            | サークルK・サンクス/デイリーヤマザキ                          |
| WEB画面に表示された「払込票番号」  | WEB画面に表示された「オンライン決済番号」                       |
|                     |                                              |

(2)ペイジーの場合(銀行ATM / ネットバンキング)

収納機関番号・お客様番号・確認番号を控え、各自で支払方法を確認し出願料を支払ってください。

※金融機関によって手順や文言が異なる場合があります。 ※コンビニ設置のATMはご利用いただけません。

(3) クレジットカードの場合

クレジットカードでの支払い方法を選択した場合は、支払いに必要な番号はありません。

#### 出願料の支払い

STEP4で選択したいずれかの方法で支払ってください。 詳しい支払方法については、WEB出願サイトを参照してください。

【注】出願料の支払後は、出願登録内容について変更及び出願料の返還ができませんので注意してください。 【注】出願期間内に、出願料をお支払いください。出願期間が過ぎますと、登録された内容での出願料の支払いができなくなります。 【注】出願料の支払いには、別途手数料(900円)が必要です。

#### (1)コンビニエンスストアの場合 現金支払

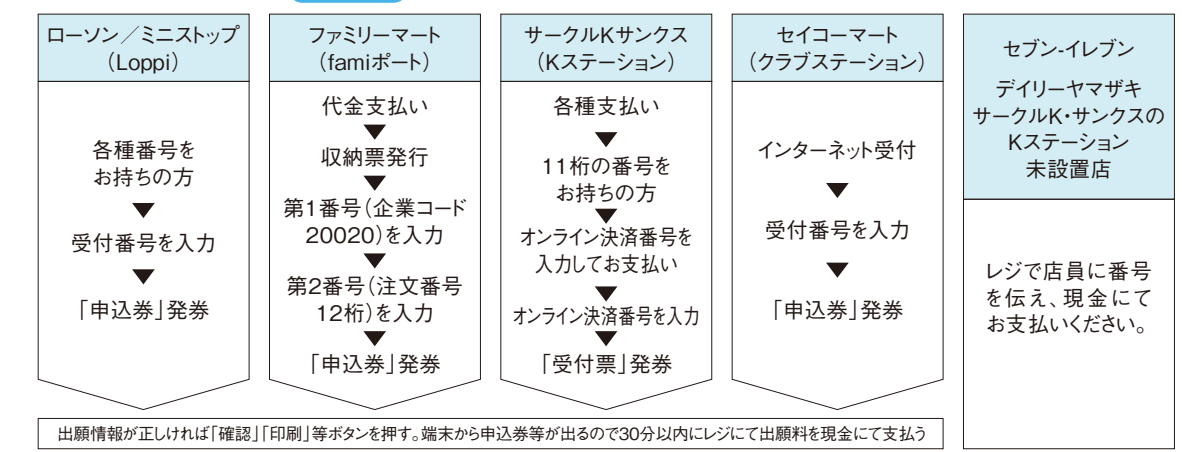

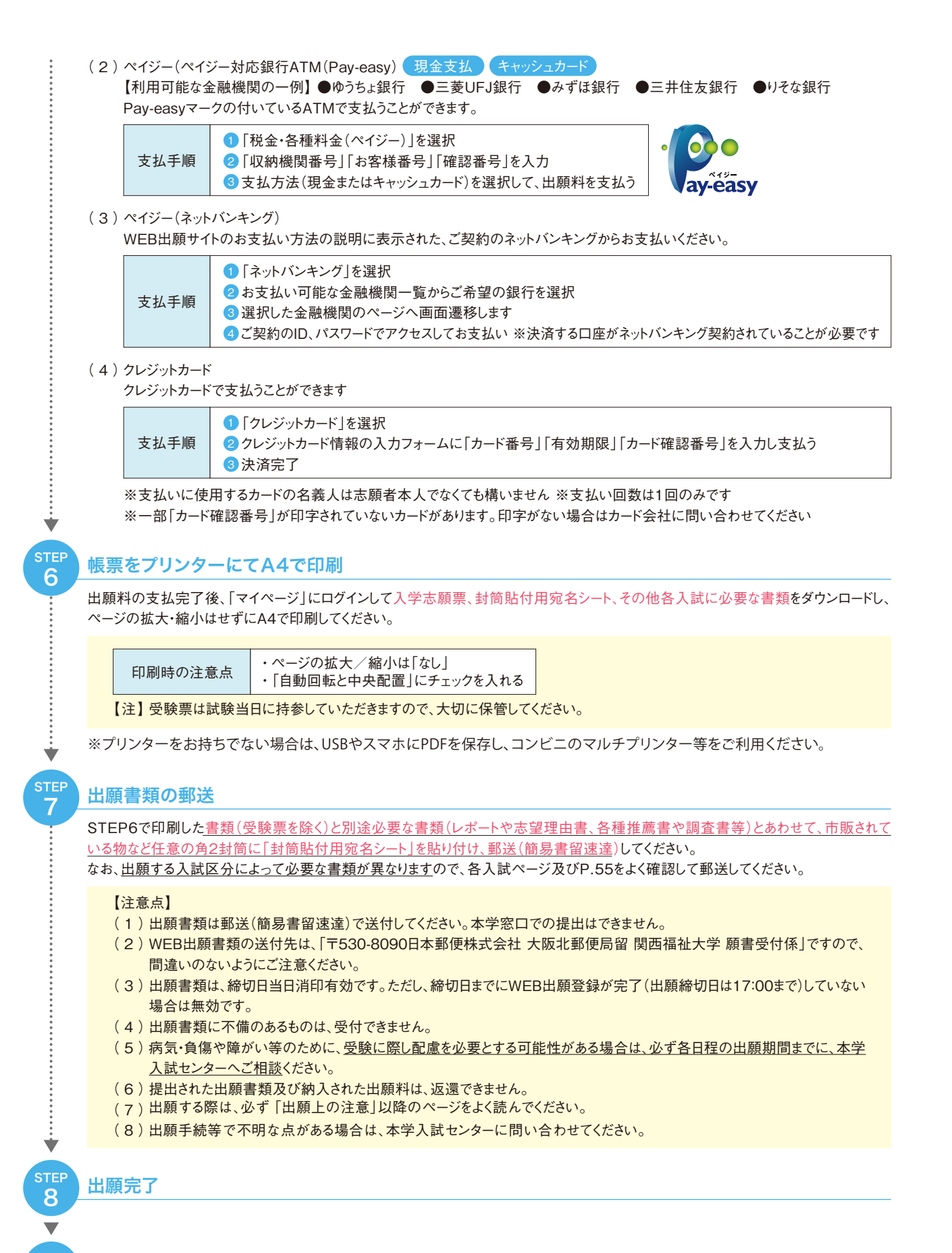

#### 受験票の印刷 顔写真の承認メールが届いてから印刷してください。

9

<u>受験票は、「マイページ」からダウンロードして印刷</u>します。マイページにログインし、「受験票」をクリックするとダウンロードできます。本学からは 郵送しませんので注意してください。受験票は、WEB出願登録完了後、顔写真の承認メールが届いてからダウンロードしてください。 ※印刷した受験票は試験当日に必ず持参してください。 ※試験日2日前になっても出力ができない場合は、本学入試センターに問い合わせてください。

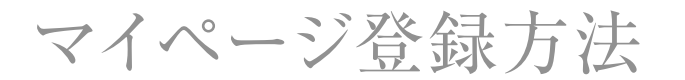

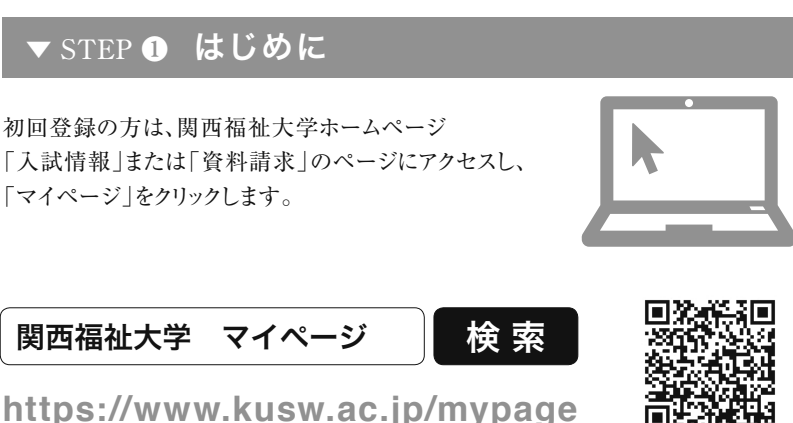

WEB出願登録やオープンキャンパスの予約にはマイページの登録が必要です。

# ▼ STEP ② 登録メール確認(仮登録)

メールアドレスを入力して「確認メールを送る」をクリック。 入力したメールアドレス宛に確認メールが届きます。

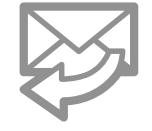

確認メールに記載されているURLをクリックして登録に進みます。 (受信から24時間以内にアクセスしてください)

# ▼STEP ❸ 利用者情報の入力

メールに記載されているURLをクリックするとアカウントの新規登録画面に移動します。 必須項目を入力いただき「確認画面へ進む」をクリック。

#### パスワード半角英数字(混在)8文字以上で設定してください

パスワードは・オープンキャンパス予約 •WEB出願 •合否確認 •入学手続きの時にも必要となります。大切に保管してください。

# ▼ STEP ④ 利用者登録完了

登録内容を確認し、内容が正しければ「登録する」ボタンをクリック。

登録完了

利用者情報で登録したメールアドレスとパスワードを入力し、

「マイページ」にログイン。

「オープンキャンパス予約」「WEB出願」を利用できます。

# 問い合わせ先

関西福祉大学 入試センター TEL 0791-46-2500(平日9:00~18:00) FAX 0791-46-2501

E-mail nyushi-info@kusw.ac.jp

https://www.kusw.ac.jp/